# Tidal Enterprise Orchestrator: Guida all'installazione del componente aggiuntivo SAP System Copy

### Sommario

Introduzione Prerequisiti Componenti usati Convenzioni Procedura Informazioni correlate

### **Introduzione**

In questo documento viene descritto come installare il componente aggiuntivo SAP System Copy.

Il pacchetto di automazione System Copy for SAP contiene chiamate RFC che richiedono l'installazione del componente aggiuntivo Cisco per SAP sul sistema di destinazione SAP. Il modulo aggiuntivo software Cisco deve essere disponibile su tutti i sistemi SAP in cui verranno utilizzate queste RFC. Per procedere alla verifica, scegliere **Sistema > Stato**, quindi esaminare le versioni dei componenti software del componente aggiuntivo *CISCO*.

## **Prerequisiti**

#### Componenti usati

Le informazioni fornite in questo documento si basano su Tidal Enterprise Orchestrator 2.1 o versioni successive, SAP e SAP System Copy Content per Tidal Enterprise Orchestrator.

Le informazioni discusse in questo documento fanno riferimento a dispositivi usati in uno specifico ambiente di emulazione. Su tutti i dispositivi menzionati nel documento la configurazione è stata ripristinata ai valori predefiniti. Se la rete è operativa, valutare attentamente eventuali conseguenze derivanti dall'uso dei comandi.

#### **Convenzioni**

Per ulteriori informazioni sulle convenzioni usate, consultare il documento <u>Cisco sulle convenzioni</u> nei suggerimenti tecnici.

## Procedura

Completare questi passaggi per installare il componente aggiuntivo SAP:

- 1. Passare al percorso in cui sono stati estratti i dati di trasporto ABAP durante l'installazione TEO. Il percorso predefinito è: *C:\Documents and Settings\user\My Documents\Cisco\Tidal Enterprise Orchestrator\Dati estratti\ABAP Transports\SAP System Copy*
- 2. Copiare i file dei pacchetti aggiuntivi SAP (con estensione pat) in questa posizione sul server SAP (posta in arrivo EPS del sistema SAP di destinazione): *usr\sap\trans\EPS\in*
- 3. Accedere al client 000 del sistema SAP utilizzando un account amministratore (\*NOT\* DDIC o SAP\*) ed eseguire il codice di transazione **SAINT**.
- 4. Fare clic sul pulsante **Start** per avviare il processo di importazione, quindi seguire i passaggi indicati dall'Importazione guidata

SAP.

| Add-On       Installation       Tool:       Installed       Add-ons         Add-ons and Preconfigured Systems installed in the system       Import cli       Import cli         Add-on/PCS       Release       Level       Description       Import cli         EA.APPL       600       0011       SAP Enterprise Extension PLM, SCM, Finan       OC         EA.APPL       600       0011       SAP Enterprise Extension Defense Forces       OC         EA.FINSERV       600       0011       SAP Enterprise Extension Financial Servi       OC         EA.GLTRADE       600       0011       SAP Enterprise Extension Global Trade       OC         EA.HR       603       0022       SAP Enterprise Extension HR       OC         EA.HRCAR       603       0022       Sub component EA-HRCAR of EA-HR       OC         EA.HRCAU       603       0022       Sub component EA-HRCAU of EA-HR       OC         EA.HRCAE       603       0022       Sub component EA-HRCAU of EA-HR       OC         EA.HRCAE       603       0022       Sub component EA-HRCAU of EA-HR       OC         EA.HRCAE       603       0022       Sub component EA-HRCAU of EA-HR       OC         EA.HRCAE       603       0022       Sub component EA-HRCAU of EA-HR | Add-On in   | stallation    | Tool       | · Version 7.00/0036                      |            |
|----------------------------------------------------------------------------------------------------|-------------|---------------|------------|------------------------------------------|------------|
| Add-On Installation Tool : Installed Add-ons         Add-ons and Preconfigured Systems installed in the system         Add-on/PCS       Release       Level       Description       Import clime         EA-APPL       600       0011       SAP Enterprise Extension PLM, SCM, Finan       0C         EA-DFPS       600       0011       SAP Enterprise Extension Defense Forces       0C         EA-FINSERV       600       0011       SAP Enterprise Extension Global Trade       0C         EA-GLTRADE       603       0022       SAP Enterprise Extension HR       0C         EA-HRCAR       603       0022       Sub component EA-HRCAR of EA-HR       0C         EA-HRCAU       603       0022       Sub component EA-HRCAU of EA-HR       0C         EA-HRCAE       603       0022       Sub component EA-HRCAU of EA-HR       0C         EA-HRCAE       603       0022       Sub component EA-HRCAU of EA-HR       0C         EA-HRCBE       603       0022       Sub component EA-HRCAU of EA-HR       0C                                                                                                    | 🥄 🧟 🛛 🖬     | 8             |            |                                          |            |
| Add-ons and Preconfigured Systems installed in the system       Import clim         Add-on/PCS       Release       Level       Description       Import clim         EA-APPL       600       0011       SAP Enterprise Extension PLM, SCM, Finan       00         EA-DFPS       600       0011       SAP Enterprise Extension Defense Forces       00         EA-FINSERV       600       0011       SAP Enterprise Extension Financial Servi       00         EA-GLTRADE       600       0011       SAP Enterprise Extension Global Trade       00         EA-HRC       603       0022       SAP Enterprise Extension HR       00         EA-HRCAR       603       0022       Sub component EA-HRCAR of EA-HR       00         EA-HRCAU       603       0022       Sub component EA-HRCAU of EA-HR       00         EA-HRCBE       603       0022       Sub component EA-HRCAU of EA-HR       00                                                                                                    |             | Add-0         | n Insta    | llation Tool : Installed Add-ons         |            |
| Add-on/PCS       Release       Level       Description       Import clim         EA-APPL       600       0011       SAP Enterprise Extension PLM, SCM, Finan       00         EA-DFPS       600       0011       SAP Enterprise Extension Defense Forces       00         EA-FINSERV       600       0011       SAP Enterprise Extension Defense Forces       00         EA-FINSERV       600       0011       SAP Enterprise Extension Financial Servi       00         EA-GLTRADE       600       0011       SAP Enterprise Extension Global Trade       00         EA-HR       603       0022       SAP Enterprise Extension HR       00         EA-HRCAR       603       0022       Sub component EA-HRCAR of EA-HR       00         EA-HRCAU       603       0022       Sub component EA-HRCAT of EA-HR       00         EA-HRCBE       603       0022       Sub component EA-HRCAU of EA-HR       00                                                                                                    | Add-ons and | Preconfigured | Systems    | installed in the system                  |            |
| EA-APPL       600       0011       SAP Enterprise Extension PLM, SCM, Finan       00         EA-DFPS       600       0011       SAP Enterprise Extension Defense Forces       00         EA-FINSERV       600       0011       SAP Enterprise Extension Financial Servi       00         EA-GLTRADE       600       0011       SAP Enterprise Extension Global Trade       00         EA-HR       603       0022       SAP Enterprise Extension HR       00         EA-HRCAR       603       0022       SAP Enterprise Extension HR       00         EA-HRCAR       603       0022       Sub component EA-HRCAR of EA-HR       00         EA-HRCAU       603       0022       Sub component EA-HRCAU of EA-HR       00         EA-HRCBE       603       0022       Sub component EA-HRCAU of EA-HR       00                                                                                                    | Add-on/PCS  | Release       | Level      | Description                              | Import cli |
| EA-DFPS       600       0011       SAP Enterprise Extension Defense Forces       00         EA-FINSERV       600       0011       SAP Enterprise Extension Financial Servi       00         EA-GLTRADE       600       0011       SAP Enterprise Extension Global Trade       00         EA-HR       603       0022       SAP Enterprise Extension HR       00         EA-HRCAR       603       0022       Sub component EA-HRCAR of EA-HR       00         EA-HRCAT       603       0022       Sub component EA-HRCAT of EA-HR       00         EA-HRCAU       603       0022       Sub component EA-HRCAU of EA-HR       00         EA-HRCBE       603       0022       Sub component EA-HRCAU of EA-HR       00                                                                                                    | EA-APPL     | 600           | 0011       | SAP Enterprise Extension PLM, SCM, Finan | 00         |
| EA-FINSERV       600       0011       SAP Enterprise Extension Financial Servi       00         EA-GLTRADE       600       0011       SAP Enterprise Extension Global Trade       00         EA-HR       603       0022       SAP Enterprise Extension HR       00         EA-HRCAR       603       0022       SAP Enterprise Extension HR       00         EA-HRCAR       603       0022       Sub component EA-HRCAR of EA-HR       00         EA-HRCAT       603       0022       Sub component EA-HRCAT of EA-HR       00         EA-HRCAU       603       0022       Sub component EA-HRCAU of EA-HR       00         EA-HRCBE       603       0022       Sub component EA-HRCAU of EA-HR       00                                                                                                    | EA-DFPS     | 600           | 0011       | SAP Enterprise Extension Defense Forces  | 00         |
| EA-GLTRADE       600       0011       SAP Enterprise Extension Global Trade       00         EA-HR       603       0022       SAP Enterprise Extension HR       00         EA-HRCAR       603       0022       Sub component EA-HRCAR of EA-HR       00         EA-HRCAT       603       0022       Sub component EA-HRCAT of EA-HR       00         EA-HRCAU       603       0022       Sub component EA-HRCAU of EA-HR       00         EA-HRCBE       603       0022       Sub component EA-HRCAU of EA-HR       00                                                                                                    | EA-FINSERV  | 600           | 0011       | SAP Enterprise Extension Financial Servi | 00         |
| EA-HR       603       0022 SAP Enterprise Extension HR       00         EA-HRCAR       603       0022 Sub component EA-HRCAR of EA-HR       00         EA-HRCAT       603       0022 Sub component EA-HRCAT of EA-HR       00         EA-HRCAU       603       0022 Sub component EA-HRCAU of EA-HR       00         EA-HRCBE       603       0022 Sub component EA-HRCAU of EA-HR       00                                                                                                    | EA-GLTRADE  | 600           | 0011       | SAP Enterprise Extension Global Trade    | 00         |
| EA-HRCAR       603       0022 Sub component EA-HRCAR of EA-HR       00         EA-HRCAT       603       0022 Sub component EA-HRCAT of EA-HR       00         EA-HRCAU       603       0022 Sub component EA-HRCAU of EA-HR       00         EA-HRCAU       603       0022 Sub component EA-HRCAU of EA-HR       00         EA-HRCBE       603       0022 Sub component EA-HRCBE of EA-HR       00                                                                                                    | EA-HR       | 603           | 0022       | SAP Enterprise Extension HR              | 00         |
| EA-HRCAT         603         0022 Sub component EA-HRCAT of EA-HR         00           EA-HRCAU         603         0022 Sub component EA-HRCAU of EA-HR         00         •           EA-HRCBE         603         0022 Sub component EA-HRCBE of EA-HR         00         •                                                                                                    | EA-HRCAR    | 603           | 0022       | Sub component EA-HRCAR of EA-HR          | 00         |
| EA-HRCAU 603 0022 Sub component EA-HRCAU of EA-HR 0C A<br>EA-HRCBE 603 0022 Sub component EA-HRCBE of EA-HR 0C T                                                                                                    | EA-HRCAT    | 603           | 0022       | Sub component EA-HRCAT of EA-HR          | 00         |
| EA-HRCBE 603 0022 Sub component EA-HRCBE of EA-HR 0C -                                                                                                    | EA-HRCAU    | 603           | 0022       | Sub component EA-HRCAU of EA-HR          | ▲ 30       |
|                                                                                                    | EA-HRCBE    | 603           | 0022       | Sub component EA-HRCBE of EA-HR          | - DC -     |
|                                                                                                    |             |               |            | 4 🕨 📖                                    | 4 1        |
|                                                                                                    | A The over  | ew shows you  | the instal | led Add-ons and Preconfigured systems    |            |

Dovrebbe essere visualizzato il componente aggiuntivo per Cisco. Se non viene visualizzato, il file non si trova nella cartella Posta in arrivo EPS o il client di accesso non è 000.

5. Selezionare la riga che visualizza *CISCO* e fare clic su **Continua**.Non sono necessari pacchetti di supporto per la destinazione, ma (se richiesto) forniteli nella schermata successiva.

- 6. Fare clic su **Continue** (Continua).
- 7. Rivedere il pacchetto, quindi fare clic su Continue (Continua).
- 8. Fare clic su No per continuare (poiché non sono necessarie modifiche).
  - Add-On Installation Tool Version 7.00/0036

| Installat                                                      | tion of Add-on CISCO<br>Software Components | Rel.220TA_700 : Calculated queue                                                        |
|----------------------------------------------------------------|---------------------------------------------|-----------------------------------------------------------------------------------------|
| OCS packages for in                                            | mport                                       |                                                                                         |
| OCS Package                                                    | Package type                                | Software ComponRelease Short descrip                                                    |
| SAPK-220CPINCISCO                                              | IN C Add Modification                       | Adjustment Transports to the Queue                                                      |
|                                                                | Do you want<br>the queue?                   | t to add Modification Adjustment Transports to                                          |
|                                                                | Do you want<br>the queue?<br>Yes            | t to add Modification Adjustment Transports to                                          |
|                                                                | Do you want<br>the queue?                   | t to add Modification Adjustment Transports to                                          |
| Status/Remarks                                                 | Do you want<br>the queue?                   | t to add Modification Adjustment Transports to                                          |
| Status/Remarks                                                 | Do you want<br>the queue?<br>Yes            | t to add Modification Adjustment Transports to                                          |
| Status/Remarks<br>The displayed pack<br>- You have not selecte | Co you want<br>the queue?<br>Yes            | t to add Modification Adjustment Transports to No Info when installing the Add-on kages |
| Status/Remarks The displayed pack You have not selecte         | Co you want<br>the queue?<br>Yes            | t to add Modification Adjustment Transports to No Info when installing the Add-on kages |

- 9. Esaminare le informazioni e regolare le opzioni di avvio, se necessario.
- 10. Per continuare l'installazione, fare clic su **Continue** (Continua). Questa operazione può richiedere fino a 5 minuti in modalità dialogo.Se sul sistema di destinazione SAP è presente una versione *precedente* del software Cisco solo per il *trasporto*, è possibile che venga visualizzata questa finestra:

| 8                            | ▼ 4 🗏   © 0 0 1 1 1 1 1 1 1 1 1 1 1 1 1 1 1 1 1            |
|------------------------------|------------------------------------------------------------|
| Informatio                   | n on Modified Objects                                      |
| 🖻 Call SPAU                  | 월고 Continue 🔰 🔛                                            |
| Phase RUN_SP                 | SU_?: Information on Objects Modified in System            |
| The import w                 | as completed successfully. This means that all the         |
| Repository o                 | ojects that were imported are now activated in the shipped |
| original sta                 | te.                                                        |
| The system d                 | etected however that 2 of the Repository objects -         |
| either in th                 | e installation packages or in the Support Packages in the  |
| installation                 | queue - have been modified in your system                  |
| Check whethe                 | you want to retain or restore these changes you have made. |
| To do this,                  | call transaction SPAU (choose 'Call SPAU').                |
| For more inf                 | ormation about performing the modification adjustment, see |
| 'Modificatio                 | Adjustment Help'.                                          |
| If you want '<br>'Continue'. | o continue importing the queue immediately, choose         |

- Chiamare il codice transazione SAPU e selezionare Reimposta su originale per qualsiasi oggetto /CISCO/ spazio dei nomi. In questo passaggio viene sovrascritto il software Cisco esistente.
- 12. Se si utilizza SPAU, eseguirlo in una finestra separata, quindi tornare alla schermata Installazione componenti aggiuntivi.**Nota:** per eseguire SPAU, l'impostazione di modifica del sistema per lo spazio dei nomi /CISCO/ deve essere modificabile tramite la transazione SAP SE03.
- 13. Per continuare l'installazione, fare clic su **Continue** (Continua).L'installazione è completa quando viene visualizzato il messaggio appropriato nella casella Stato/Note.
- Per verificare l'installazione, scegliere Sistema > Stato e fare clic sull'icona della versione del componente (lente di ingrandimento).Nella transazione SAP SE80, devono esistere pacchetti che iniziano con /CISCO/\*, ad esempio /CISCO/TEO.

| Usage data       |               |                     |                                                  |                                  |                    |                                    |            |          |       |     |
|------------------|---------------|---------------------|--------------------------------------------------|----------------------------------|--------------------|------------------------------------|------------|----------|-------|-----|
| Client           | 000           |                     | Previous logon                                   |                                  | 09.06.2011         |                                    | 1:08:3     | 31       |       |     |
| User             | TIDAL         |                     | Logon                                            |                                  |                    |                                    |            | 21:09:00 |       |     |
| Language         | Language EN   |                     | System time                                      |                                  |                    | 21                                 |            | 21:50:44 |       |     |
|                  |               | Time zone CET 10.06 |                                                  |                                  | 10.06.20           | 911 G                              | 4:50:4     | 4        |       |     |
| SAP data         |               |                     |                                                  |                                  |                    |                                    |            |          |       | 5   |
| Repository dat   | a             | *                   |                                                  | SAP Sys                          | stem dat           | a                                  |            |          |       | T   |
| Transaction      |               | SAINT               | AINT                                             |                                  | onent ve           | rsion                              | SAP E      | PECC 6.0 |       |     |
| Program (scre    | en)           | SAPLSAI             | NT_UI                                            |                                  |                    |                                    |            |          | 3     |     |
| Screen number 1  |               | 100                 | 00                                               |                                  | ation nur          | nber                               | 00202      | 36757    |       |     |
| Program (GUI) Si |               | SAPLSAI             | APLSAINT_UI                                      |                                  | License expiration |                                    | 31.12.9999 |          |       |     |
| GUI status       |               | SAINT_M             | AINT_MAIN                                        |                                  | Unicode System     |                                    | Yes        |          |       |     |
| 🖻 System: Comp   | ionent inform | ation               |                                                  |                                  |                    | _                                  |            |          |       |     |
| Software Compon  | Release       | Level               | Highest                                          | Support.                         | Short              | Description                        | of Soft    | ware Co  | omp   | on  |
| S-OIL            | 600           | 0011                | SAPK-6                                           | 0011INIS                         | 01IS-OIL           |                                    |            |          |       |     |
| S-PS-CA          | 600           | 0011                | SAPK-60011 INISPSIS-PUBLIC SECTOR CONTRACT AC    |                                  |                    |                                    |            |          | C     |     |
| S-UT             | 600           | 0011                | SAPK-60011 INISUISAP Utilities/Telecommunication |                                  |                    |                                    |            | 1        |       |     |
| SOFE.            | 600           | 0011 SAPK-          |                                                  | 00111INLSOFSAP Learning Solution |                    |                                    |            | ront-End | ť     |     |
| EM-BW            | -BW 600 00    |                     | SAPKGS6011                                       |                                  | SEM-E              | SEM-BW: Strategic Enterprise Manag |            |          |       | gei |
| CISCO            | 220TA_700     | 0000                | -                                                |                                  | Cisco              | Tidal Intellig                     | gent Au    | tomatio  | n - T | as  |
|                  |               |                     |                                                  |                                  |                    |                                    |            |          |       |     |
|                  |               |                     |                                                  |                                  |                    |                                    |            |          |       |     |
|                  | 4 1           |                     |                                                  |                                  |                    |                                    |            |          | 4     | λ.  |

# Informazioni correlate

Documentazione e supporto tecnico – Cisco Systems